## 『クオリティ・クラブ』 の閲覧について

日科技連 広報・国際グループ

## 1. 電子ブック閲覧サイトにアクセス https://juse.actibook.com

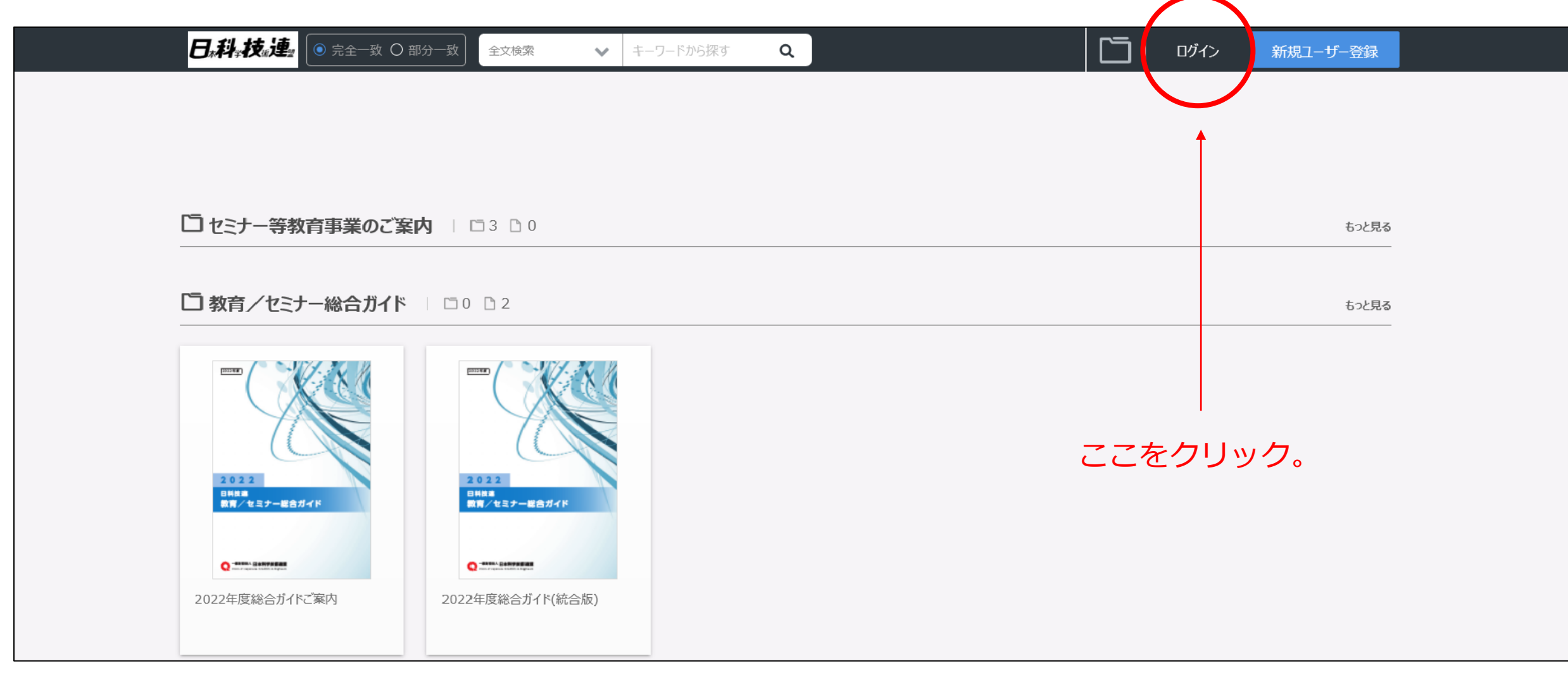

2. ご案内しているIDとPWでログイン

| <b>日。科。技。連</b> 完全一致 O 部分一致 | 全文検索 ▼ キーワード          | から探す Q               |  | ログイン | 新規ユーザー登録 |  |
|----------------------------|-----------------------|----------------------|--|------|----------|--|
|                            |                       | ログイン                 |  |      |          |  |
|                            | 必須 ログインID<br>が須 パスワード |                      |  |      |          |  |
|                            |                       | パスワードを忘れた方はこちら       |  |      |          |  |
|                            |                       | ログイン<br>新規ユーザー登録はこちら |  |      |          |  |

ログイン用IDとPWは、3月にお送り しております賛助会員更新のご案内に 同封の、右の資料に記載されています。

### ※ご不明な場合は、広報・国際グループ (jusepr@juse.or.jp)までご連絡 ください。

#### 機関誌 『クオリティ・クラブ』 の配付・eBook 閲覧について

機関誌『クオリティ・クラブ』の配付・閲覧について、以下の通りご案内いたします。

#### 冊子の配布終了について

・2022 年3・4月号をもちまして印刷した冊子の配布を終了いたします。 ・2022 年 5・6 月号からは電子ブックのみでのご提供となります。

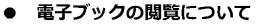

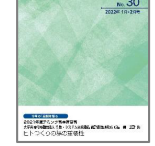

クオリティ・クラフ

・電子ブックは、クラウドサーカス社の Actibook というサービスにて閲覧 いただきます。

・電子ブックは、外部サイト(クラウドサーカス社 Actibook)に掲載いたします。

#### 電子ブックの閲覧方法

① 機関誌『クオリティ・クラブ』の Web ページへアクセスする。 日科技連コーポレートサイト https://www.juse.or.jp/ 事業内容 > 広報活動 機関誌『クオリティ・クラブ』 [直接の URL] https://www.juse.or.jp/business/publicity/quality\_club.htm

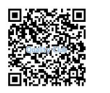

『クオリティ・クラブ』の閲覧をクリック。

③ 移行したページの画面右上にある【ログイン】を クリック

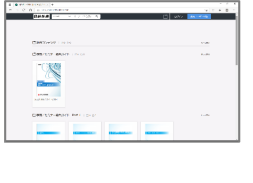

 下記ログイン ID とパスワードを入力。 ログイン ID: パスワード:

\* 上記ログイン ID とバスワードは 2022 年 5 月・6 月号の発行日(5/10)からご利用いただけます。 それ以前は2021年度のユーザー名、パスワードをご利用ください。 \*パスワードは年度ごとに変更いたします。

\*ログイン情報は、会員特典の範囲である会員登録法人内のみで共有してください。

・最新号は発行日(休日の場合は翌営業日)から閲覧可能となります。

・閲覧いただく際は、機関誌『クオリティ・クラブ』の Web ページに掲載している"eBook 利用上 の留意点"を必ずお読みください。

【お問合せ先】 一般財団法人日本科学技術連盟 広報・国際センター 広報・国際グループ TEL: 03-5378-1223 FAX: 03-5378-1227 E-mail: jusepr@juse.or.jp

# 『クオリティ・クラブ』が表示されます。 ご覧になる号をクリックしてください。

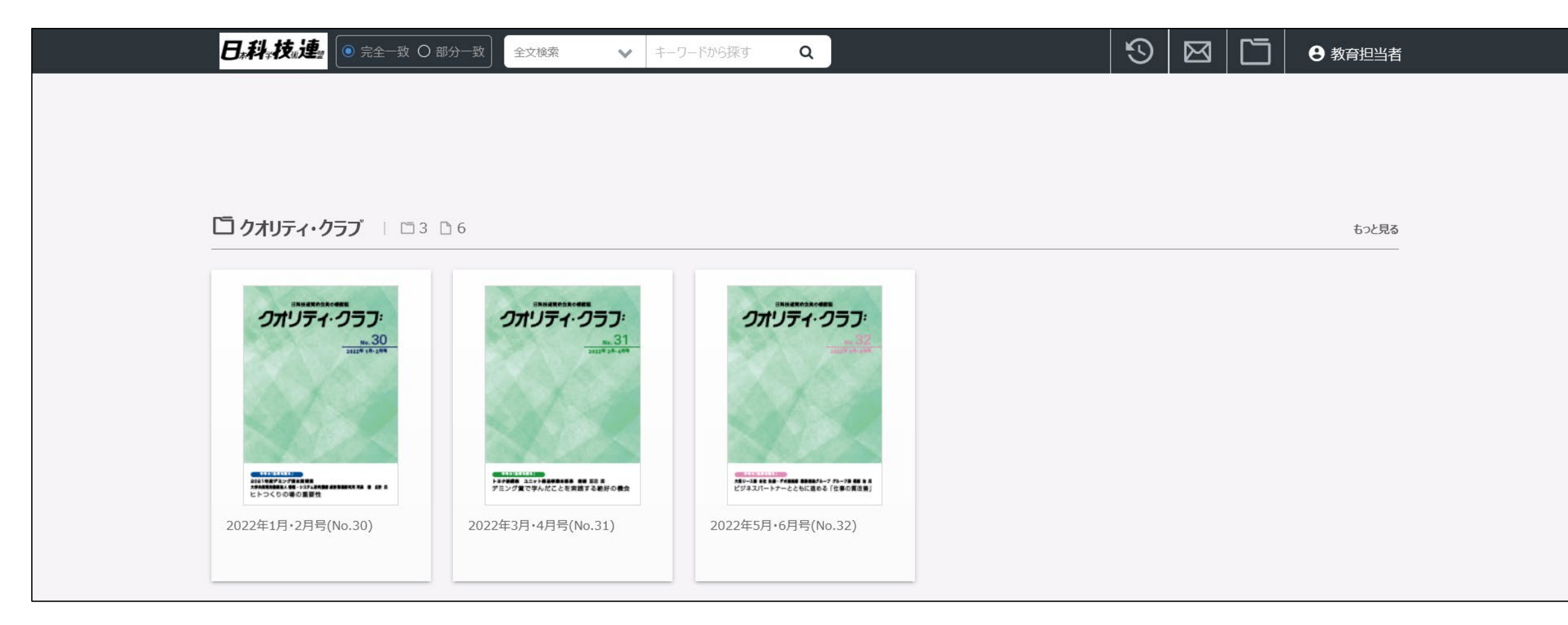

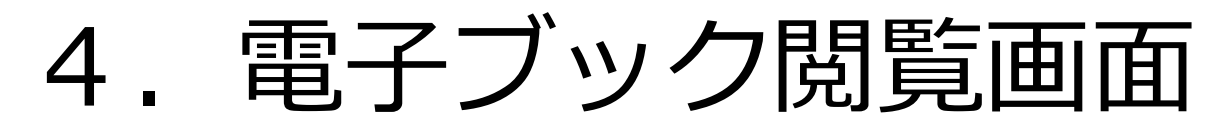

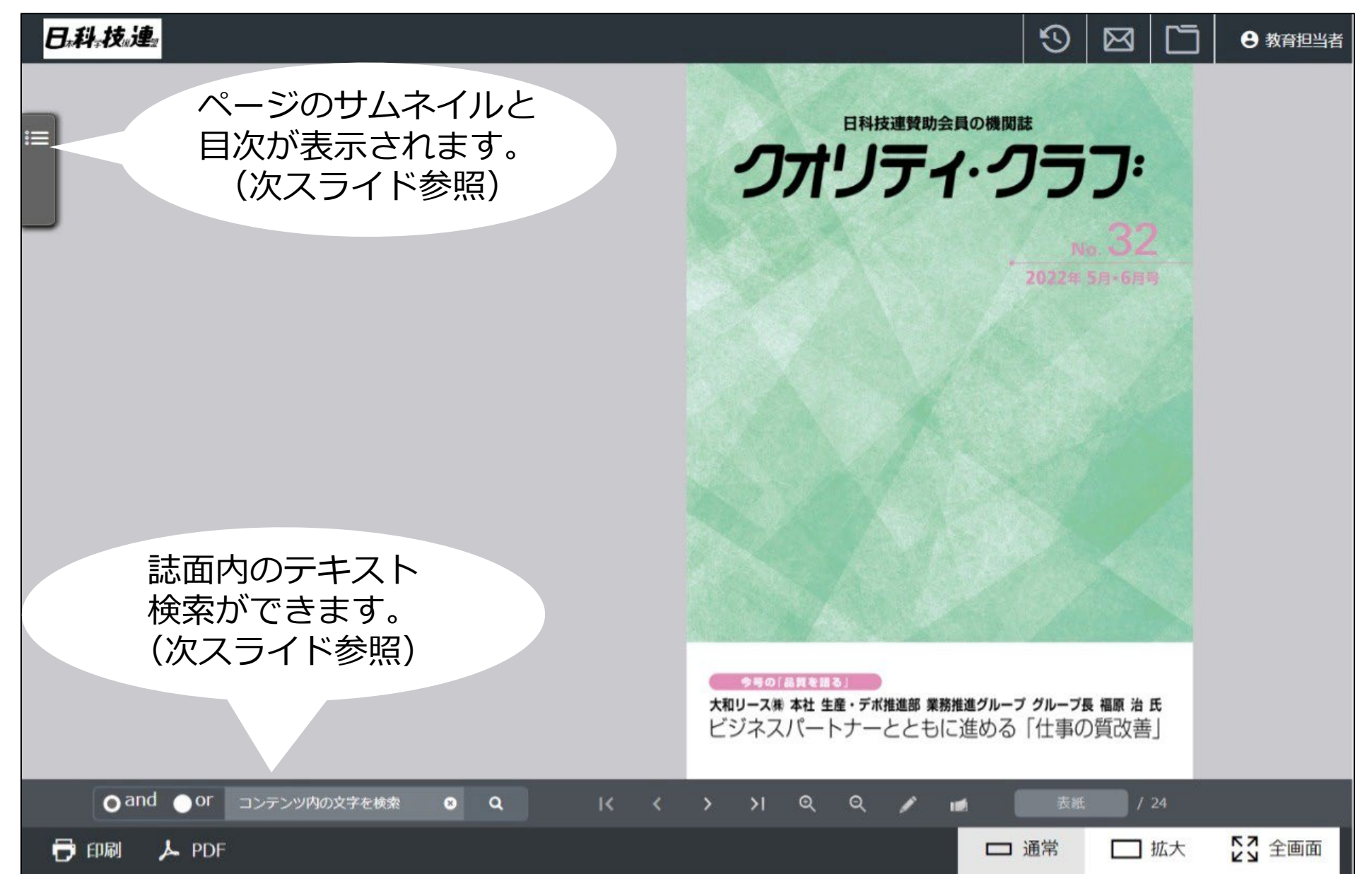

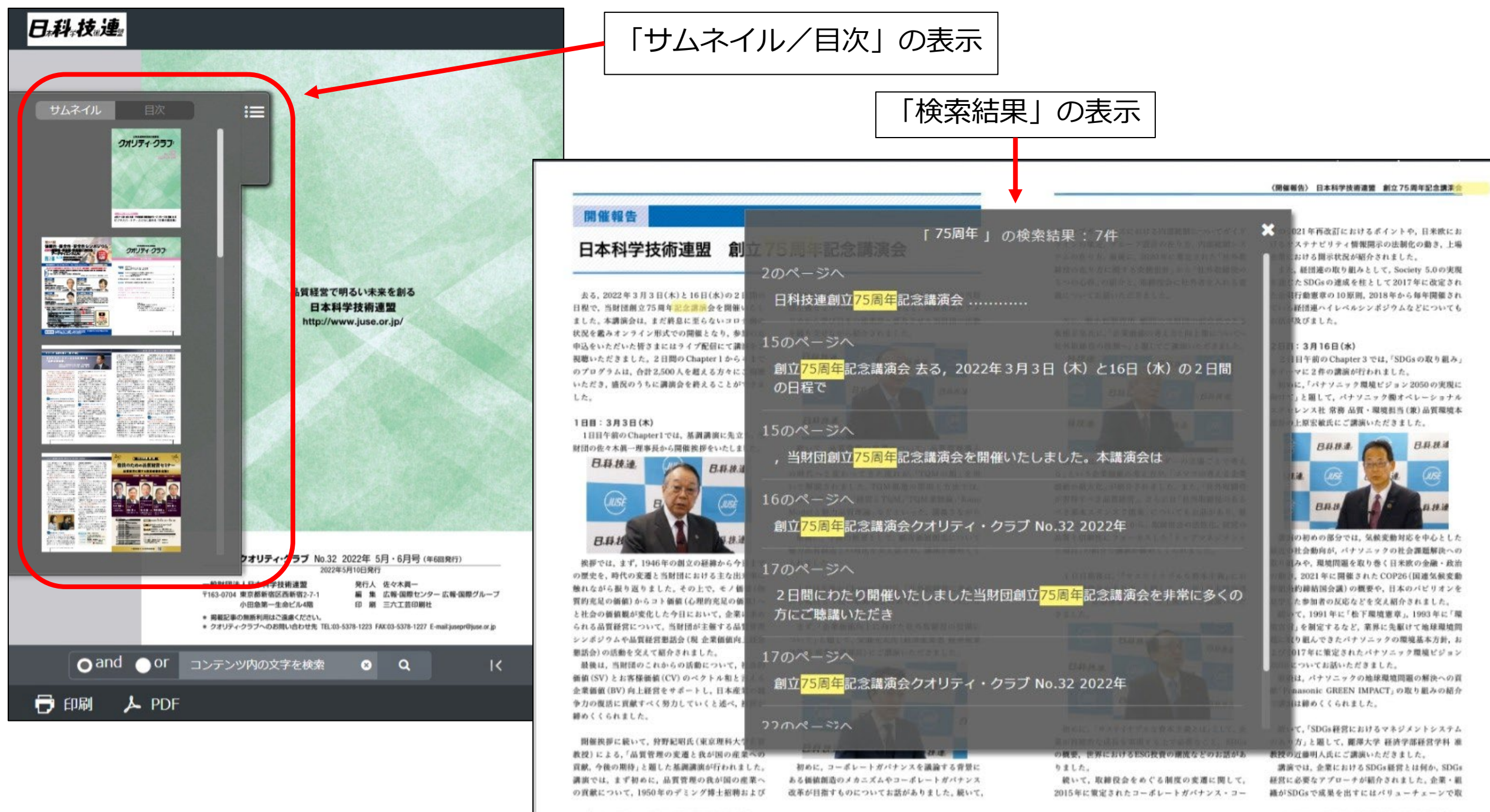

15 クオリティ・クラブ No.32 2022年 5月・6月号

クオリティ・クラブ No.32 2022年 5月・6月号 | 16

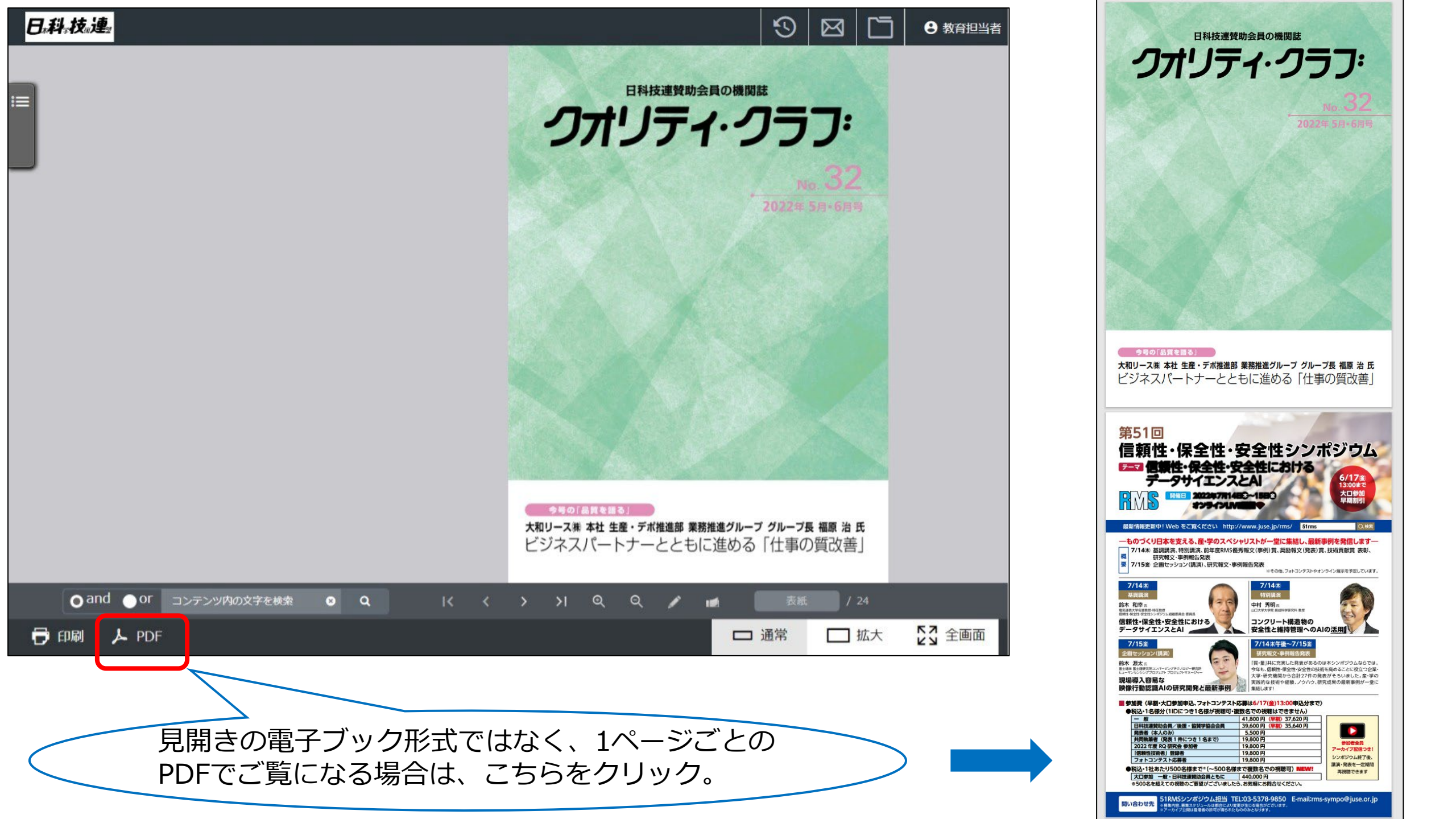